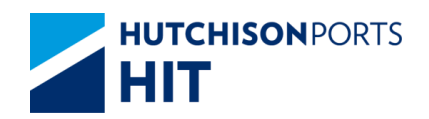

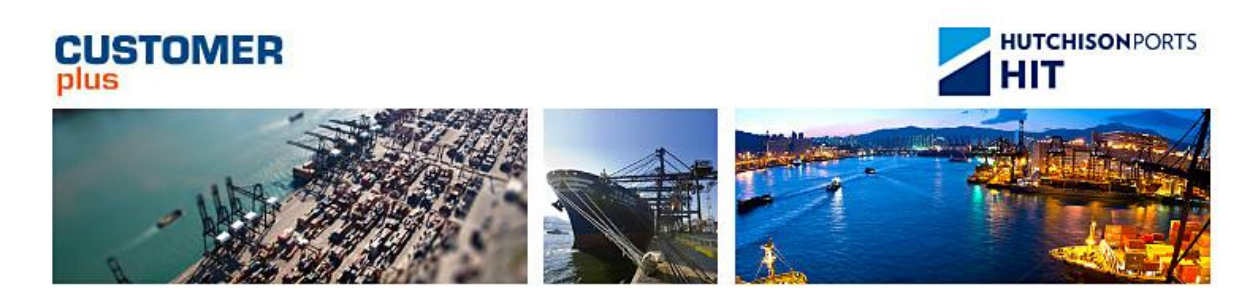

# Customer Plus User Manual For Email Notification

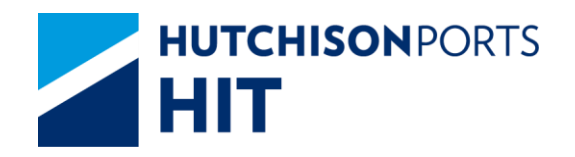

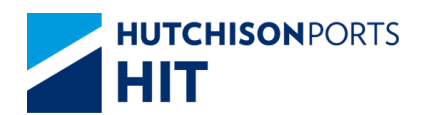

## **Revision History**

| Version Number | Change Description | Effective Date | Section Author |
|----------------|--------------------|----------------|----------------|
| Current        |                    | 2009-03-27     | ops-w          |
|                |                    |                |                |

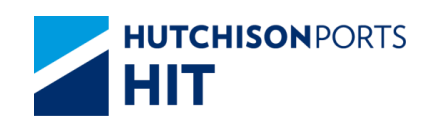

## **Table of Content**

| 1. | EMAIL NOTIFICATION4         |
|----|-----------------------------|
| 2. | RECEIVE EMAIL NOTIFICATION4 |
| 3. | SEND EMAIL NOTIFICATION5    |

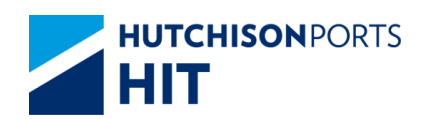

## **1. Email Notification**

#### **Instructions**

This function allows you to notify concerned parties the instruction results in way of email through Customer Plus.

This feature is incorporated in all instruction functions, including

- Booking Voyage Transfer
- COD/COV
- Empty Container Return
- Exception Handling
- Export Booking
- Hold (OL/PI/PV)
- Inbound Control
- Late Come Container

## 2. Receive Email Notification

- Below is the email notification received which shows the details of instruction result including successful and failures records

- Login user and login company will be captured as the Sender Name and Company Name in the email notification

#### Figure:

| From:<br>To:<br>Cc:<br>Subject:   | cplus_uab@hit.com<br>Sam Lau (HET, ODT)<br>Change of Discharge | .hk                                  |                            |                                     |                                            | Sent: Pri 25/08/2006 11:11 |
|-----------------------------------|----------------------------------------------------------------|--------------------------------------|----------------------------|-------------------------------------|--------------------------------------------|----------------------------|
| Please                            | check the result.                                              |                                      |                            |                                     |                                            |                            |
| COD                               | Results                                                        |                                      |                            |                                     |                                            |                            |
| To                                |                                                                |                                      |                            | From                                |                                            |                            |
| Vesse<br>Owner<br>Termin<br>Owner | Woyage Code:<br>r.<br>nal:<br>r.                               | AJL/UAT<br>APL<br>HIT<br>APL         |                            | Vessel/Voyage Code:<br>Vessel Name: | ATL/UAT<br>APL JEBEL ALI                   |                            |
| <u>No. C</u><br>1 Z<br>2 Z        | ontainer No. <u>Resul</u><br>ZZZ1000009 KHI<br>ZZZ1000010 KHI  | t <u>s Remarks</u><br>KHI I<br>KHI I | Rejected Re<br>Rejected Re | cord is updated by other u          | user!<br>user!                             |                            |
| Sende<br>Comp                     | r Name: 50550<br>any Name: HONG                                | KONG INI                             | ernatio                    | NAL TERMINAL LIMT                   | TED                                        |                            |
| Attent<br>This er<br>genera       | ion:<br>mail is sent by HITE<br>ted by system for n            | S on behalf o<br>otification pu      | f HONGK<br>rpose only.     | ONG INTERNATIONAL                   | L TERMINAL LIMITED. Please DO NOT reply to | this email. This message : |

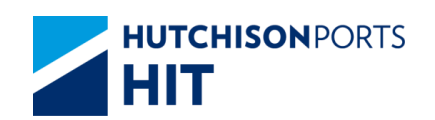

## 3. Send Email Notification

Take COD function as example,

- Select `Terminal' that is a mandatory field. HIT is the defaulted value.
- Select 'Owner' that is a mandatory field
- Enter Vessel/Voyage Code that is a mandatory field
- -- Application will be rejected if
- -- The voyage is estimated to arrive in 6 hours
- -- The voyage is locked
- Click 'COD' button for COD application

### Figure: COD/COV

| CODICOV       |                              |
|---------------|------------------------------|
|               |                              |
| Terminal      | HIT 💌                        |
| Owner         | APL 🕶                        |
| Vessel/Voyage |                              |
| Vessel Name   | •                            |
|               | COD/COV History COD COV Exit |
|               |                              |
|               |                              |

- COD application screen will be displayed as below

#### Figure: Change of Discharge Port/Destination

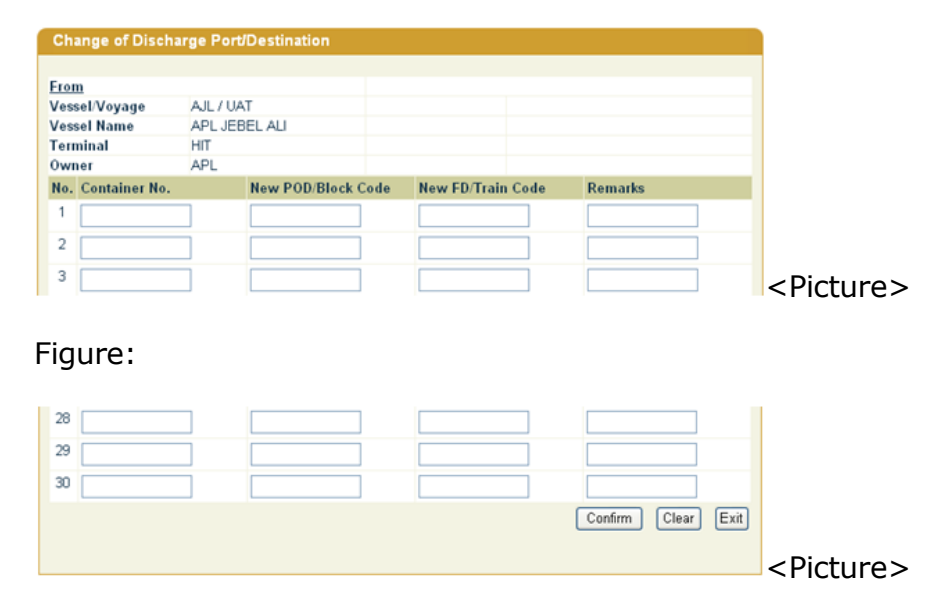

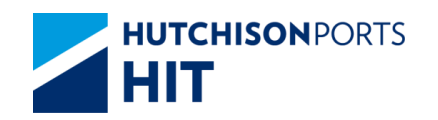

- Enter the target containers, POD/Block Code, FD/Train Code or Remarks field

-- Max. 30 containers can be applied at one time

-- local or cross terminal outbound and transshipment outbound containers are allowed to apply for

Figure: Change of Discharge Port/Destination

| Ch   | ange of Discha  | rge Por | t/Destination   |      |              |      |             |  |
|------|-----------------|---------|-----------------|------|--------------|------|-------------|--|
| Erer |                 |         |                 |      |              |      |             |  |
| Ves  | n<br>sel/Vovage | AIL / U | AT              |      |              |      |             |  |
| Ves  | sel Name        | APL JE  | BEL ALI         |      |              |      |             |  |
| Terr | ninal           | HIT     |                 |      |              |      |             |  |
| 0wi  | ner             | APL     |                 |      |              |      |             |  |
| No.  | Container No.   |         | New POD/Block C | Code | New FD/Train | Code | Remarks     |  |
| 1    | ZZZZ1000009     |         | КНІ             |      | KHI          |      | Remarks 123 |  |
| 2    | ZZZZ1000010     |         | KHI             |      | KHI          |      |             |  |
| 3    |                 |         |                 |      |              |      |             |  |

- Click 'OK' button to confirm entries

- Details of target containers will be retrieved for verification before submitting the application

Figure: Change of Discharge Port/Destination

| Chang    | e of Discharg | e Port/Des | itination |      |      |        |                |               |            |                   |            |
|----------|---------------|------------|-----------|------|------|--------|----------------|---------------|------------|-------------------|------------|
|          |               |            |           |      |      |        |                |               |            |                   |            |
| From     |               |            |           |      |      |        |                |               |            |                   |            |
| Vessel/  | /oyage        | AJL / U    | JAT       |      |      |        |                |               |            |                   |            |
| Vessel N | lame          | APL J8     | EBEL ALI  |      |      |        |                |               |            |                   |            |
| Termina  | al            | HIT        |           |      |      |        |                |               |            |                   |            |
| Owner    |               | APL        |           |      |      |        |                |               |            |                   |            |
| Delete N | o.Container   | Hold       | Booking   | Size | Type | Status | POD/Block Code | New POD/Block | FD/Train ( | Code New FD/Train | Shipper    |
|          | No.           | Condition  | No.       |      |      |        |                | Code          |            | Code              |            |
|          | 1 ZZZZ1000009 |            | 1         | 22   | 10   | XF     | LKCMB          | KHI           | LKCMB      | KHI               | 123        |
|          | 2 ZZZZ1000010 |            | 1         | 22   | 10   | XF     | LKCMB          | KHI           | LKCMB      | KHI               | 123        |
|          |               |            |           |      |      |        |                |               |            |                   | Total is 2 |
|          |               |            |           |      |      |        |                |               |            | Delete Confi      | m Evit     |
|          |               |            |           |      |      |        |                |               |            |                   |            |
|          |               |            |           |      |      |        |                |               |            |                   |            |
|          |               |            |           |      |      |        |                |               |            |                   |            |

- To remove the wrongly input container, check the 'Delete' checkbox next to 'No.' column and then click 'Delete' button

- Click 'Confirm' button to submit the application.

- Email notification message box is prompted, asking whether user needs e-mail notification.

- Click 'OK' if needs e-mail notification, 'Cancel' to process without e-mail alert and show the result.

Figure: Change of Discharge Port/Destination

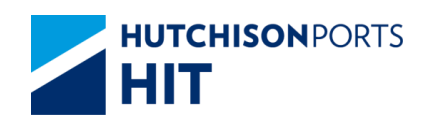

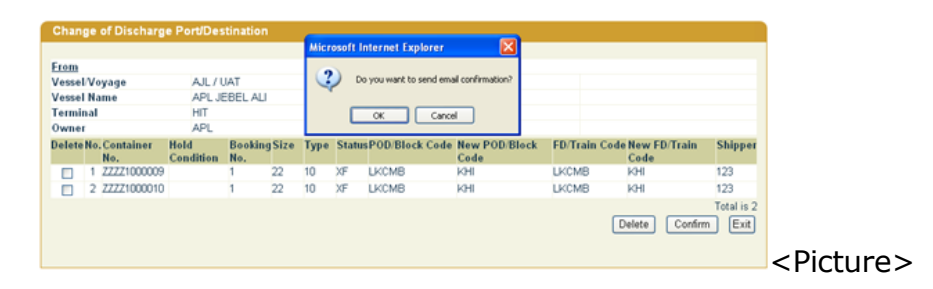

- Email Notification content box will be appeared if user confirm to process with e-mail notification.

- Click 'Email List' button to list out Email list.

Figure: Email Notification

| From:                                                                                                    | cplus_uat@hit                                                                                                    | .com.hk                                                                                                    |                                                                                                    |                                                                                                    |                                                                                                    |            |
|----------------------------------------------------------------------------------------------------|----------------------------------------------------------------------------------------------------|----------------------------------------------------------------------------------------------------|----------------------------------------------------------------------------------------------------|----------------------------------------------------------------------------------------------------|----------------------------------------------------------------------------------------------------|------------|
| To:                                                                                                    |                                                                                                    |                                                                                                    |                                                                                                    | Emai                                                                                                    | l List                                                                                                    | _          |
| CC:                                                                                                    |                                                                                                    |                                                                                                    |                                                                                                    |                                                                                                    |                                                                                                    |            |
|                                                                                                    |                                                                                                    |                                                                                                    |                                                                                                    |                                                                                                    | <                                                                                                    |            |
| Sender:                                                                                                    | 50550                                                                                                    | Company:                                                                                                    | EGL                                                                                                    |                                                                                                    | $\geq$                                                                                                    | -          |
| Remarks:HITI<br>HITIS cannot a<br>issues or prob<br>caused by or i<br>HITIS does not<br>You acknowle<br>anytime and fr<br>third party for | S will seek to deliver th<br>d does not guarantee<br>lems. You acknowledg<br>n connection with the i<br>endorse and is not res<br>dge that HITIS reserve<br>om time to time in its so<br>any notification, suspe | e specified information to the safe delivery of such i<br>the safe delivery of such i<br>ge that HITS shall not be re-<br>use of the Service.<br>sponsible for any content, p<br>sthe right to modify or disc<br>de discretions, with or with<br>nsion or discontinuation of | designated recipient up<br>information as a result of<br>sponsible or liable for a<br>products or other mater<br>continue, temporarily or<br>out notice. You agree t<br>the Service. | on the request of its cus<br>of and is not limited to an<br>ny loss or damage caus<br>lats on or available from<br>permanently the Service<br>hat HITIS shall not be liab | tomers (the "Service<br>y unexpected techni<br>ed or alleged to be<br>the Service.<br>or any part thereof a<br>te to you or to any<br>OK Exit | ").<br>cal |
|                                                                                                    |                                                                                                    |                                                                                                    |                                                                                                    |                                                                                                    | with a matrix                                                                                                    |            |
|                                                                                                    |                                                                                                    |                                                                                                    |                                                                                                    |                                                                                                    |                                                                                                    | < Di atu   |

- User information and Email address will be retrieved to Email List.

- Click 'To' or 'CC' to select Email Address.

Figure: Email List

| Em  | ail List  |               |               |    |      |
|-----|-----------|---------------|---------------|----|------|
| Com | pany: EG  | iL            |               |    |      |
| No. | User Name | Email Address | Group         | То | CC   |
| 1   | UAT       | uat@uat.com   | UAT           |    |      |
|     | To 🔽      | ] cc 🔽 (      | Confirm Clear |    | Exit |

- Input Email address and Email content if any.

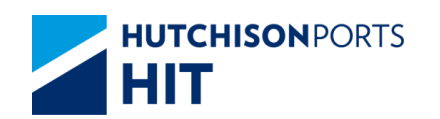

- Click 'OK' to send email and show the result.

#### Figure: Email Notification

- Email content is similar as the following.

## Figure:

| From:<br>To:<br>Cc:<br>Subject | cplus_uat@hit.com Sam Lau (HET, ODT) Change of Discharge                | ulik                                                   |                                                            |                                              | Sent: Pri 25/08/2006 11:11 |
|--------------------------------|-------------------------------------------------------------------------|--------------------------------------------------------|------------------------------------------------------------|----------------------------------------------|----------------------------|
| Please                         | check the result.                                                       |                                                        |                                                            |                                              |                            |
| COD                            | Results                                                                 |                                                        |                                                            |                                              |                            |
| To                             |                                                                         |                                                        | From                                                       |                                              |                            |
| Vessi<br>Own<br>Term<br>Own    | tl/Voyage Code:<br>er:<br>inal:<br>tr:                                  | AJL/UAT<br>APL<br>HIT<br>APL                           | Vessel/Voyage Code:<br>Vessel Name:                        | AJL/UAT<br>APL JEBEL ALI                     |                            |
| <u>No.</u><br>1 2<br>2 2       | <u>Container No.</u> <u>Resul</u><br>22221000009 KHI<br>22221000010 KHI | <u>lts Remarks</u><br>KHI Rejected R<br>KHI Rejected R | ecord is updated by other u<br>ecord is updated by other u | ser!<br>ser!                                 |                            |
| Send<br>Comp                   | er Name: 50550<br>pany Name: HONG                                       | KONG INTERNATIO                                        | ONAL TERMINAL LIMIT                                        | ED                                           |                            |
| Atten<br>This e<br>gener       | tion:<br>mail is sent by HITE<br>ated by system for n                   | S on behalf of HONGE<br>otification purpose only       | ONG INTERNATIONAL                                          | , TERMINAL LIMITED. Please DO NOT reply to t | his email. This message is |

## Result will be responded instantly as below

Figure: Change of Discharge Port/Destination -Results

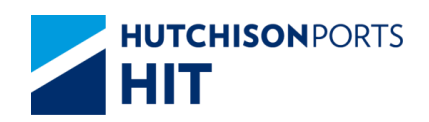

| Chai  | nge of Discha | rge Port/Destin       | ation -Results       |        |          |             |                        |                    |
|-------|---------------|-----------------------|----------------------|--------|----------|-------------|------------------------|--------------------|
|       |               |                       |                      |        |          |             |                        |                    |
| From  |               |                       |                      |        |          |             |                        |                    |
| Vesse | el/Voyage     | AJL / UAT             |                      |        |          |             |                        |                    |
| Vesse | el Name       | APL JEBEL ALI         |                      |        |          |             |                        |                    |
| Term  | inal          | HIT                   |                      |        |          |             |                        |                    |
| Owne  | ər            | APL                   |                      |        |          |             |                        |                    |
| No.   | Container No. | New POD/Block<br>Code | New FD/Train<br>Code | Action | Result   | Remarks     |                        |                    |
| 1     | ZZZZ1000009   | KHI                   | KHI                  | Update | Rejected | Record is u | updated by other user! |                    |
| 2     | ZZZZ1000010   | KHI                   | KHI                  | Update | Rejected | Record is u | updated by other user! |                    |
|       |               |                       |                      |        |          | C           | Amend Continue         | Total is 2<br>Exit |
|       |               |                       |                      |        |          |             |                        |                    |

- Click 'Continue' button to perform COD instructions for other containers

- Click 'Amend' button to amend the rejected records if any. Amend button will only be enabled if there is any rejected application

- Click 'Exit' button to quit the function

Figure:

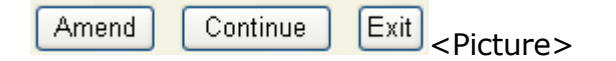